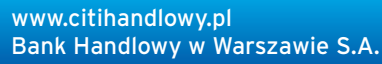

## citi handlowy®

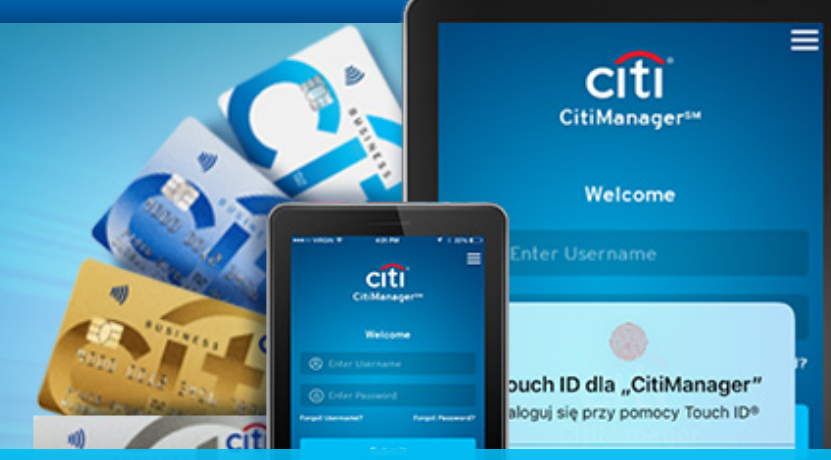

## Posiadasz Korporacyjną Kartę Debetową? Kontroluj wydatki z Citi Manager

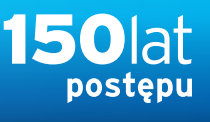

Z przyjemnością informujemy, że udostępniliśmy Posiadaczom Debetowych Kart Korporacyjnych możliwość korzystania z:

- platformy CitiManager (CM),
- aplikacji mobilnej CitiManager Mobile (CMM),
- uwierzytelnienia transakcji internetowej za pomocą biometrii w oparciu o wspomnianą wyżej aplikację mobilną.

Platforma CitiManager zapewnia Posiadaczowi Karty wygodne zarządzanie Kartą poprzez szereg funkcji, z których najważniejsze przedstawiamy poniżej:

| (1) | AKTYWACJA KART                                                                                                    | 3 REKLAMACJA TRANSAKCJI                                                                                                    |
|-----|----------------------------------------------------------------------------------------------------|----------------------------------------------------------------------------------------------------|
|     | CitiManager umożliwi Ci aktywację nowej lub wznowionej<br>karty bez konieczności kontaktu z Bankiem. Wystarczy,                                                 | W sekcji Wyciągi wybierz interesujący cię okres, a następnie<br>transakcję, którą chcesz zareklamować.                                                                                                    |
|     | że w momencie logowania potwierdzisz otrzymanie<br>nowej/wznowionej karty oraz chęć jej aktywacji.                                                              | • Kliknij wybraną transakcję, następnie przycisk <b>"WIĘCEJ"</b><br>i przejdź do sekcji sporów.                                                                                                    |
|     | <ul> <li>Sprawdź numer PIN swojej karty klikając w opcję<br/>"WYŚWIETL PIN" na stronie głównej.</li> </ul>                                                      | <ul> <li>Wybierz powód sporu, uzupełnij niezbędne dane i potwierdź<br/>złożenie reklamacji.</li> </ul>                                                                                                    |
| (2) | POBIERANIE WYCIĄGÓW                                                                                                    | 4 USTAWIENIE POWIADOMIEŃ                                                                                                    |
| -   | Na ekranie głównym CitiManager przejdź kursorem<br>do zakładki Wyciągi i wybierz interesujący cię okres.                                                        | <ul> <li>Na ekranie głównym CitiManager przejdź kursorem do sekcji<br/>Powiadomienia i wybierz "SUBSKRYPCJA POWIADOMIEŃ".</li> </ul>                                                                                                    |
|     | <ul> <li>Przejdziesz do sekcji Wyciągi. Aby wydrukować wyciąg<br/>wybierz opcję "POBIERZ", a następnie wybierz format<br/>w jakim ma zostać pobrany.</li> </ul> | • Wybierz powiadomienia, które chcesz otrzymywać (upewnij się<br>że Twoje dane kontaktowe są aktualne; niektóre powiadomieni<br>mogą być niedostępne - dostępność powiadomień jest określa<br>przez Administratora Programu oraz Bank). |
|     |                                                                                                    | • Zaakcentui Regulamin i kliknii przycisk ZAPISZ''                                                                                                    |

WAŻNE: Warunkiem wstępnym, by móc korzystać z platformy CitiManager, jest zgłoszenie do Banku przez Administratora Programu aktualnych adresów e-mail Posiadaczy Korporacyjnych Kart Debetowych.

W załączeniu przekazujemy formularz (dostępny tutaj >>), przy pomocy którego mogą Państwo zbiorczo przekazać dane do Banku. Wypełniony formularz prosimy przesłać na adres e-mail: karty.obsluga.klienta@citi.com. Realizacja Państwa dyspozycji nastąpi w najszybszym możliwym terminie. Rejestracja Karty Debetowej w CitiManager możliwa będzie dopiero po upływie 7 dni od aktualizacji adresu e-mail.

## Rejestracji w CitiManager można dokonać tutaj >>

Zachęcamy, aby po zarejestrowaniu Karty w CitiManager **Posiadacz Karty pobrał mobilną aplikację CitiManager**, dzięki której będzie mógł sprawnie zarządzać swoją kartą, a także **dokonywać transakcji internetowych z uwierzytelnieniem biometrycznym**. Zwracamy uwagę, że metoda uwierzytelnienia za pomocą danych biometrycznych w Aplikacji CitiManager będzie głównym sposobem autentykacji transakcji, dlatego już teraz zachęcamy do **aktualizacji adresów e-mail** i rejestracji przez Posiadaczy Korporacyjnych Kart Debetowych w CitiManager.

W przypadku pytań prosimy o kontakt z Obsługą Kart Korporacyjnych pod specjalnym numerem telefonu dla Administratorów Programów Kart Business: **tel: +48 22 692 25 52** lub **e-mail: karty.obsluga.klienta@citi.com.** 

Znaki Citi oraz Citi Handlowy stanowią zarejestrowane znaki towarowe Citigroup Inc., używane na podstawie licencji. Spółce Citigroup Inc. oraz jej spółkom zależnym przysługują również prawa do niektórych innych znaków towarowych tu użytych.Bank Handlowy w Warszawie S.A. z siedzibą w Warszawie, ul. Senatorska 16, 00-923 Warszawa, zarejestrowany w rejestrze przedsiębiorców Krajowego Rejestru Sądowego przez Sąd Rejonowy dla m.st. Warszawy w Warszawie, XII Wydział Gospodarczy Krajowego Rejestru Sądowego, pod nr. KRS 000 000 1538; NIP 526-030-02-91; wysokość kapitału zakładowego wynosi 522 638 400 złotych, kapitał został w pełni opłacony.